## Terminbuchung für den Elternsprechtag

## Schritt-für-Schritt-Anleitung

Anmeldung am Lernsax-Portal mit den Zugangsdaten des Kindes:

| E LernSax - Anmelden mit LernSa × +                                                        |                           |                 |                     | ~                               | -                     |          | ×  |
|--------------------------------------------------------------------------------------------|---------------------------|-----------------|---------------------|---------------------------------|-----------------------|----------|----|
| $\leftarrow$ $\rightarrow$ C $\textcircled{a}$ O $\textcircled{b}$ https://www.lernsax.de/ | vws/9.php#/wws/100001.php | ?sic 🔂 🔍 Suchen | 0                   | 9 🙂 😈                           | ABP                   | <b>ട</b> | Ξ  |
|                                                                                            |                           | Anr             | melden →]           | Suche C                         | ર                     | Menü     | ≡î |
| <b>≣</b> sachsen.de                                                                        |                           |                 | LernSa              | 🗙 Die Mes                       | Sax - S               | chulclo  | ud |
|                                                                                            |                           |                 |                     |                                 | ©                     | @ ₽      | ?  |
|                                                                                            |                           |                 | Fun                 | ktionsstatus                    | 6                     |          |    |
| Anmelden mit<br>Zugangsdaten<br>für:                                                       |                           | D MeSax         | Leri<br>- ke        | <b>1Sax</b><br>ine Störung      | gemelc                | let -    |    |
| LernSax 2 \$                                                                               | 3chullogin (              | Mediathek       | Mes<br>- ke         | Sax-Mediath<br>ine Störung      | i <b>ek</b><br>gemelc | let -    |    |
| Anmelden mit LernSax-Zugangsda<br>Benutzerkennung (= E-Mail-Adresse)                       | ten                       |                 | Sch<br>- ke         | <b>ullogin</b><br>ine Störung   | gemelc                | let -    |    |
| ttaste@os-pusnitz.lernsax.de Passwort                                                      |                           |                 | Bigl<br>- ke        | BlueButton<br>ine Störung       | gemelc                | let -    |    |
| Anmelden                                                                                   |                           |                 | <b>Op</b> a<br>- ke | I <b>.Schule</b><br>ine Störung | gemelc                | let -    |    |
|                                                                                            |                           |                 | Frül<br>sinc        | ner gemelde<br>I behoben.       | te Stör               | ungen    | ~  |

Nach erfolgreichem Anmelden im blauen Band "Raum wechseln" und dann "Oberschule Pulsnitz" anklicken:

| LernSax - Mein Arbeitsplatz: Sta ×                                                                                                    |                | $\sim$  | -      |         | < |
|----------------------------------------------------------------------------------------------------|----------------|---------|--------|---------|---|
| $\leftarrow \rightarrow \mathbf{C}$ $\widehat{\mathbf{G}}$ $\bigcirc$ $\widehat{\mathbf{G}}$ https://www.lernsax.de/wws/9.php#/wws/100001.php? $\widehat{\mathbf{G}}$ | Q Suchen       | ♡ ③ ড   | 🐵 S    | മ ≡     | Ξ |
|                                                                                                    | 🝙 Toni Taste 🗗 | Suche Q | М      | enü 🚍   | ^ |
| Sachse                                                                                                    |                |         |        | Jlcloud |   |
| Raum wech:                                                                                                    |                |         |        | ₽?      |   |
| Toni Taste   Ober ch Schulen                                                                                                    |                |         |        |         |   |
| Status For                                                                                                    |                |         |        | *       |   |
| Status Hnr                                                                                                    |                |         |        |         |   |
|                                                                                                    |                |         |        |         |   |
| E-Mail                                                                                                    |                |         |        |         |   |
| Systemnachrid Gastschüler Testklasse                                                                                                    |                |         | ~<br>> |         | Ų |

Am rechten Rand erscheint die Spalte "Werkzeuge", die je nach Displaygröße schon aufgeklappt ist oder aufgeklappt werden muss. In dieser Spalte befindet sich im Block "Organisieren" der Punkt "Sprechstunden". Diesen bitte anklicken.

Nun im Bereich "Auswahl" zuerst den Eintrag für die Schulsprechstunde und anschließend den Namen der gewünschten Lehrkraft wählen. Es erscheint das Zeitraster mit den noch freien Terminen. Zum Buchen auf den entsprechenden Stift klicken. Im Feld "Kurzbeschreibung" bitte den Namen und die Klasse des Kindes im Klartext eintragen und auf "Person buchen" klicken.

| V 🗙 Homepage der Ernst-Rietschel- 🗙   | □ LernSax - Oberschule Pulsnitz: S × +          |                       | - 🗆 X                        |
|---------------------------------------|-------------------------------------------------|-----------------------|------------------------------|
| ← → C ଲ 😁 lernsax.de/ww               | s/9.php#/wws/767433.php?resource=42789&category | =1&date=0&sid=8       | 604666523161 🖈 🖸 🛛 🔳 😩 🗄     |
| 🚸 FRITZ!Box 🕺 Sächsische Zeitung 🗅 Au | us Firefox importi                              |                       |                              |
|                                       |                                                 | 🔘 Toni Ta             |                              |
|                                       |                                                 |                       |                              |
| Sachsen.de <b>S</b>                   |                                                 |                       | rnSax Die MeSax - Schulcloud |
|                                       | Person buchen 🕜 🖡                               | ∋ 23 ⊘ × <sup>^</sup> |                              |
| ✓ Raum wechseln                       | · · · · · · · · · · · · · · · · · · ·           |                       | 🔨 前日 🖬 🖬 🖬 🗐 🖨 😯             |
|                                       | Uhrzeit                                         | Mi                    |                              |
| Toni Taste   Oberschule Pulsnitz      | 15:00 - 15:15                                   |                       |                              |
| 🐴 Sprechstunden                       | 15:15 - 15:30                                   | 0                     | Werkzeuge ×                  |
|                                       | 15:30 - 15:45                                   |                       |                              |
|                                       | 15:45 - 16:00                                   |                       |                              |
| Sprechstunden                         | 16:00 - 16:15                                   |                       | ♠ Start                      |
|                                       | 10:15 - 16:30                                   |                       |                              |
|                                       | 16:30 - 16:45                                   |                       | Kommunizieren                |
| Auswahl Schulsprechstunde 10.04       | 16:45 - 17:00                                   |                       | 5 Forum                      |
|                                       | 17:00 - 17:15                                   |                       |                              |
| Mittwoch,                             | 17:15 - 17:30                                   |                       | Organisieren                 |
| Uhrzeit 10.04.2024                    | 17:30 - 17:45                                   |                       | 🛒 Mitteilungen               |
| 15:00 - 15:15 💊                       | 17:45 - 18:00                                   |                       | Aufgaben                     |
| 15:15 15:00                           | Kurzbeschreibung (max. 40 Zeichen)              |                       |                              |
| 15:15 - 15:30                         | Fanny Beispiel 5c                               |                       | III Stundenplan              |
| 15:30 - 15:45 💊                       |                                                 |                       | Ressourcen                   |
| 15:45 - 16:00 💊                       | Person buchen                                   | 4                     | Sprechstunden                |

Damit ist die Buchung abgeschlossen. Die betreffende Lehrkraft wird automatisch informiert. Eine automatische Bestätigungsmail ist in Lernsax leider nicht vorgesehen.

Eine irrtümlich vorgenommene Buchung kann nur durch den Nutzer storniert werden, der die Buchung vorgenommen hat.

## \* \* \* E N D E \* \* \*